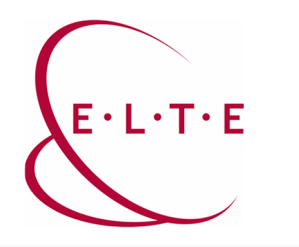

Address: 1117 Budapest, Pázmány Péter sétány 1/A, 6. emelet 6.127 szoba 1088 Budapest, Múzeum körút 4/C, Alagsor 61/A. szoba
Phone: 372-2500/6800
E-mail: operator@elte.hu
Web: iig.elte.hu

## **Process of VPN request**

Visit ugykezelo.elte.hu website. Login requires IIG ID (caesar) and associated password:

| Eötvös Loránd University                                                                                                    |
|----------------------------------------------------------------------------------------------------|
| ** ==                                                                                                    |
| CENTRAL LOGIN                                                                                                    |
| The page you requested needs authentication.                                                                                                    |
| Please select your authentication method using the following icons:                                                                                                    |
|                                                                                                    |
| Please enter your IIG ID and your password:                                                                                                    |
| IIG (caesar) ID                                                                                                    |
| Password                                                                                                    |
| Login                                                                                                    |
| If you are an ELTE citizen and you don't have an IIG ID, you can<br>apply for one online using our <u>Online Customer Service</u> , or<br>personally at ELTE IT Directorate's <u>Operator Service</u> . |

It is important that the request is only possible by logging in with an IIG (caesar) ID.

| INFORMATIKAI IGA                                                                                                    | ZGATÓSÁG                      | ÜGYFÉLKAPU                               | 🛛 WebMail 🗢 Telefonkönyv       | Q                        | Keres |
|----------------------------------------------------------------------------------------------------|-------------------------------|------------------------------------------|--------------------------------|--------------------------|-------|
| Password change     Personal profile     Personal profile     Requesting wireless     access     Requesting VPN     access     Requesting Caesar     access     Requesting wired end     activation     Notification of wired     end malfunction     Requesting DNS     registration     Modifing DNS     registration |                               |                                          |                                |                          |       |
| > Snow case detail                                                                                                    |                               |                                          |                                |                          |       |
| ⇒ Listing my cases                                                                                                    |                               |                                          |                                |                          |       |
| Current Username:                                                                                                    |                               |                                          |                                |                          |       |
| Ajtonyné Firtos Erzsébet                                                                                                    |                               |                                          |                                |                          |       |
|                                                                                                    |                               |                                          |                                |                          |       |
| Logout                                                                                                    |                               |                                          |                                |                          |       |
|                                                                                                    |                               |                                          |                                |                          |       |
|                                                                                                    | ©2006-2018 EL                 | TE INFORMATIKAI IGAZGATÓ                 | SÁG. Minden jog fenntal        | tva.                     |       |
| Cím :: ELT                                                                                                    | E IIG – 1053 Budapest, Kecske | méti utca 10-12. • Telefon :: 1 411 6500 | 0/6800 • Fax :: 1 411 6734 • E | mail :: operator@ette.hu |       |

Select Requesting VPN access menu item at the step shown above.

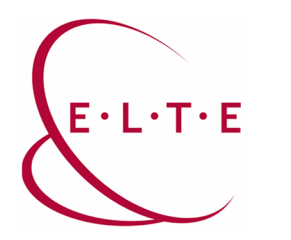

Address: 1117 Budapest, Pázmány Péter sétány 1/A, 6. emelet 6.127 szoba 1088 Budapest, Múzeum körút 4/C, Alagsor 61/A. szoba
Phone: 372-2500/6800
E-mail: operator@elte.hu
Web: iig.elte.hu

You can finalize the process shown on the following figure with the "Submit" button:

| Password change                                                                                                    | Requesting VPN access                                                                                                    |  |  |  |  |
|----------------------------------------------------------------------------------------------------|----------------------------------------------------------------------------------------------------|--|--|--|--|
| <ul> <li>Personal profile</li> <li>Requesting wireless<br/>access</li> <li>Requesting VPN<br/>access</li> <li>Requesting Caesar<br/>access</li> <li>Requesting wired end<br/>activation</li> <li>Notification of wired<br/>end malfunction</li> <li>Requesting DNS<br/>registration</li> <li>Modifing DNS<br/>registration</li> <li>Show case detail</li> <li>Listing my cases</li> </ul> | By filling out the form below, you request access to the Virtual Private Network (VPN) of the University. With this You can work over an encrypted tunnel from remote location, You can access services with IP-s from ELTE Network at your desktop. This access is available only for the employers of the University.         You raccount is:       (this will be your VPN access)         You might use a password for this service that is different from the one used for other IIG services (e.g. login or mail service).         Requesting independent password for VPN access:         Please enter a new password for technical reasons. (If you did not request a separate password for wireless access, then your Caesar password will also change now.)         Password:         Confirm password:         Please choose a continuous password that is at least 6 characters long and includes capital letters of English alphabet and numbers. |  |  |  |  |
| Current Username:                                                                                                    | E-mail notification: Z to the following address:<br>By submiting this form Your access will be ready for use immediatly and You receive an e-mail<br>about it if You want.<br>By requesting Virtual Private Network (VPN) access You accept the coresponding Service Level<br>Agreement (SLA).                                                                                                    |  |  |  |  |
|                                                                                                    | Submit                                                                                                    |  |  |  |  |

Here you can choose a password that is independent of your IIG ID or require an email notification by checking the appropriate checkbox.

INFORMATIKAI IGAZGATÓSÁG ÜGYFÉLKAPU WebMail C Telefonkönyv » Password change **Requesting VPN access** Personal profile Dear User! Requesting wireless The requested VPN access is ready to use. More about the useage here: VPN. If You had choosen separate password for this service pay attention to changing password separatly from the password for Caesar access. access Requesting VPN access ⇒ Requesting Caesar access
 ⇒ Requesting wired end activation Notification of wired end malfunction ⇒ Requesting DNS registration Modifing DNS registration Show case detail ⇒ Listing my cases Current Username: Logout ©2006-2018 ELTE INFORMATIKAI IGAZGATÓSÁG. Minden jog fenntartva. • Telefon :: 1 411 6500/6800 • Fax :: 1 411 6734 • Email Cím :: ELTE IIG – 1053 Budapest. Kecskeméti utca 10-12.

The following message will appear after you finished the process successfully:

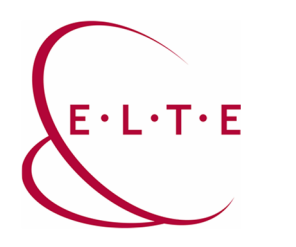

Address: 1117 Budapest, Pázmány Péter sétány 1/A, 6. emelet 6.127 szoba 1088 Budapest, Múzeum körút 4/C, Alagsor 61/A. szoba
Phone: 372-2500/6800
E-mail: operator@elte.hu
Web: iig.elte.hu

Learn more about setting up and using the service here. You can still access them later at the following link: <u>https://iig.elte.hu/en/content/vpn-settings.t.16226</u>

If any problem occurs during the application, feel free to contact our colleagues at <u>operator@elte.hu</u> email address.

ELTE IT Directorate